# ADMINISTRATIVE GUIDE FOR THE TWENTIETH ANNUAL GENERAL MEETING ("20<sup>TH</sup> AGM")

| Day and Date | : | Monday, 29 May 2023                                                                       |
|--------------|---|-------------------------------------------------------------------------------------------|
| Time         | : | 10.00 a.m.                                                                                |
| Venue        | : | Function Room 7, Setia City Convention Centre, No. 1, Jalan Setia Dagang AG U13/AG, Setia |
|              |   | Alam, Seksyen 13, 40170 Shah Alam, Selangor Darul Ehsan                                   |

#### 1. SAFETY MEASURES TO MINIMISE THE RISK OF COVID-19 INFECTION

In transition to the endemic phase of COVID-19, the following steps will be taken for members, proxies and invited guests who will be attending the 20th AGM in order to minimise the risks of spreading the COVID-19 virus:

- a) If you are unwell with sore throat/fever/flu/cough/shortness of breath or any symptoms of the COVID-19, you will not be allowed to attend the 20th AGM. You are strongly advised to appoint a proxy or the Chairman of the meeting to attend and vote at the AGM on your behalf.
- b) All persons must practice proper hygiene including the use of hand sanitizer and wear a face mask before entering the meeting venue and throughout the 20th AGM as well as maintaining social distancing throughout the meeting.
- c) Members are advised to check the Company's website at <u>http://www.lsk.com.my/investor-relation</u> and Bursa's website at <u>www.bursamalaysia.com</u> from time to time for any changes to the administration of the 20th AGM that may be necessitated by changes to the directives, safety and precautionary requirements and guidelines prescribed by the Government of Malaysia, the Ministry of Health, the Malaysian National Security Council, Securities Commission Malaysia and/or other relevant authorities.

### 2. ELIGIBILITY TO ATTEND BASED ON THE RECORD OF DEPOSITORS

Only a member whose name appears on the Record of Depositors as at 22 May 2023 shall be entitled to attend or appoint proxy(ies) to attend, speak and/or vote on his/her/its behalf.

#### 3. NO DOOR GIFTS OR FOOD VOUCHERS

There will be no door gifts or vouchers provided to members, proxies and invited guests who attend the 20th AGM.

## 4. REGISTRATION ON THE DAY OF THE 20TH AGM

Registration will start at 9.00 a.m. at the foyer of Function Room 7, Setia City Convention Centre, No. 1, Jalan Setia Dagang AG U13/AG, Setia Alam, Seksyen 13, 40170 Shah Alam, Selangor Darul Ehsan.

Please produce your original MyKad or passport (for Non-Malaysian) during registration for verification purposes. You will not be allowed to register on behalf of another person even with the original MyKad or passport of that person.

Upon verification of your MyKad or passport and signing of attendance list, you will be given the voting slip for voting purposes before entering the meeting room. Please vacate the registration area immediately after registration to prevent congestion.

# 5. POLL VOTING

The voting at the 20th AGM will be conducted by poll in accordance with Paragraph 8.29A of Main Market Listing Requirements of Bursa Malaysia Securities Berhad. The Company has appointed Tricor Investor & Issuing House Services Sdn Bhd as Poll Administrator to conduct the poling process and independent scrutineers to verify the poll results.

#### 6. APPOINTMENT OF PROXY

The appointment of proxy may be made in hard copy form or by electronic form in the following manner and must be received by the Company not less than forty-eight (48) hours before the time appointed for holding AGM or adjourned AGM at which the person named in the appointment proposes to vote:

a) In hard copy form

In case of an appointment made in hard copy form, the proxy form must be deposited at the registered office of the Company at Wisma LSK, Lot 6122, Jalan Haji Manan, Off Jalan Meru, 41050 Klang, Selangor Darul Ehsan.

#### b) By electronic means

The proxy appointment can be lodged electronically with the Share Registrar of the Company via TIIH Online at <u>https://tiih.online</u>. Please refer to the procedures below for electronic lodgement of proxy form via TIIH Online.

# 7. ELECTRONIC LODGEMENT OF PROXY FORM

The procedures to lodge your proxy form electronically via Tricor's TIIH Online website are summarised below:-

| Procedure                                          | Action                                                                                                    |  |  |  |  |
|----------------------------------------------------|----------------------------------------------------------------------------------------------------|--|--|--|--|
| i. Steps for Individual Members                    |                                                                                                    |  |  |  |  |
| Register as a User with TIIH<br>Online             | <ul> <li>Using your computer, please access the website at <u>https://tiih.online</u>. Register as a user under the "e-Services". Please refer to the tutorial guide posted on the homepage for assistance.</li> <li>If you are already a user with TIIH Online, you are not required to register again.</li> </ul>                                                                                                    |  |  |  |  |
| Proceed with Submission of<br>Proxy Form           | <ul> <li>After the release of the Notice of Meeting by the Company, login with your username (i.e. email address) and password.</li> <li>Select the corporate event "LEE SWEE KIAT GROUP BERHAD 20TH AGM - Submission of Proxy Form".</li> <li>Read and agree to the Terms &amp; Conditions and confirm the Declaration.</li> <li>Insert your CDS account number and indicate the number of shares for your proxy(ies) to vote on your behalf.</li> <li>Appoint your proxy(ies) and insert the required details of your proxy(ies) or appoint the Chairman as your proxy.</li> <li>Indicate your voting instructions – FOR or AGAINST, otherwise your proxy(ies) will decide on your proxy(ies) appointment.</li> <li>Print the proxy form for your record.</li> </ul>                                                                                                    |  |  |  |  |
| ii. Steps for Corporation or Institutional Members |                                                                                                    |  |  |  |  |
| Register as a User with TIIH<br>Online             | <ul> <li>Access TIIH Online at <u>https://tiih.online</u>.</li> <li>Under e-Services, the authorised or nominated representative of the corporation or institutional member selects "Create Account by Representative of Corporate Holder".</li> <li>Complete the registration form and upload the required documents.</li> <li>Registration will be verified, and you will be notified by email within one (1) to two (2) working days.</li> <li>Proceed to activate your account with the temporary password given in the email and re-set your own password.</li> </ul> Note: The representative of a corporation or institutional member must register as a user in accordance with the above steps before he/she can subscribe to this corporate holder electronic proxy submission. Please contact our Share Registrar if you need clarifications on the user registration. |  |  |  |  |
| Proceed with Submission of<br>Proxy Form           | <ul> <li>Login to TIIH Online at <u>https://tiih.online</u>.</li> <li>Select the corporate event "LEE SWEE KIAT GROUP BERHAD 20TH AGM - Submission of Proxy Form".</li> <li>Agree to the Terms &amp; Conditions and Declaration.</li> <li>Proceed to download the file format for "Submission of Proxy Form" in accordance with the Guidance Note set therein.</li> <li>Prepare the file for the appointment of proxy(ies) by inserting the required data.</li> <li>Login to TIIH Online, select corporate event "LEE SWEE KIAT GROUP BERHAD 20TH AGM - Submission of Proxy Form".</li> <li>Proceed to upload the duly completed proxy appointment file.</li> <li>Select "Submit" to complete your submission.</li> <li>Print the confirmation report of your submission for your record.</li> </ul>                                                                              |  |  |  |  |

# 8. NO RECORDING OR PHOTOGRAPHY

No recording or photography of the 20th AGM proceedings is allowed without prior written permission of the Company.

## 9. ENQUIRY

If you have any enquiry on the above, please contact the following person-in charge during office hours on Mondays to Fridays from 9.00 a.m. to 5.30 p.m. (except on public holidays):

## Tricor Investor & Issuing House Services Sdn Bhd

| : | +603-2783 9299 / +603-2783 9222                   |
|---|---------------------------------------------------|
| : | is.enquiry@my.tricorglobal.com                    |
| : | +603-2783 9272 / nor.faeayzah@my.tricorglobal.com |
| : | +603-2783 9293 / nur.shafikah@my.tricorglobal.com |
|   |                                                   |